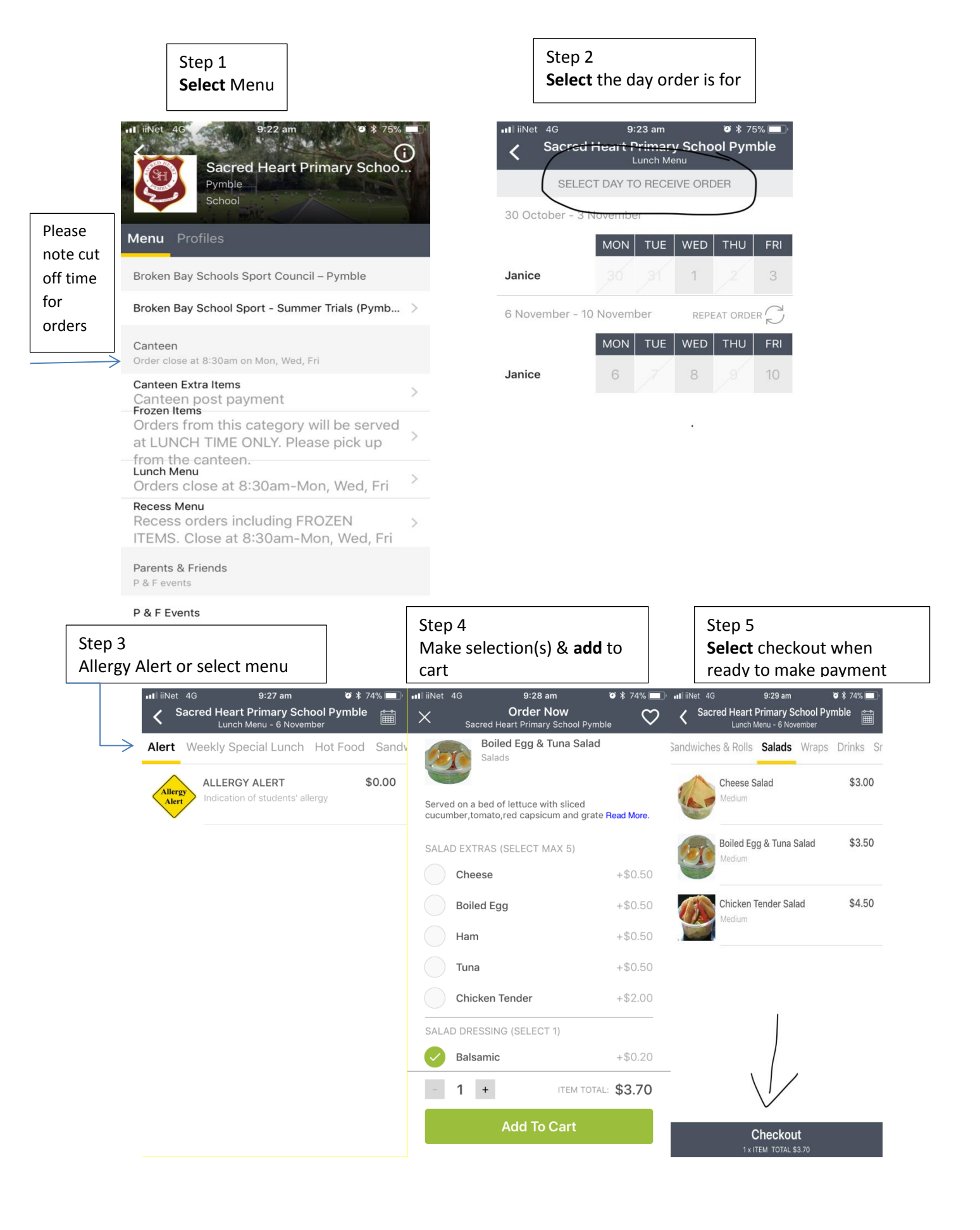

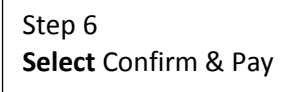

Step 7 Select Submit Payment

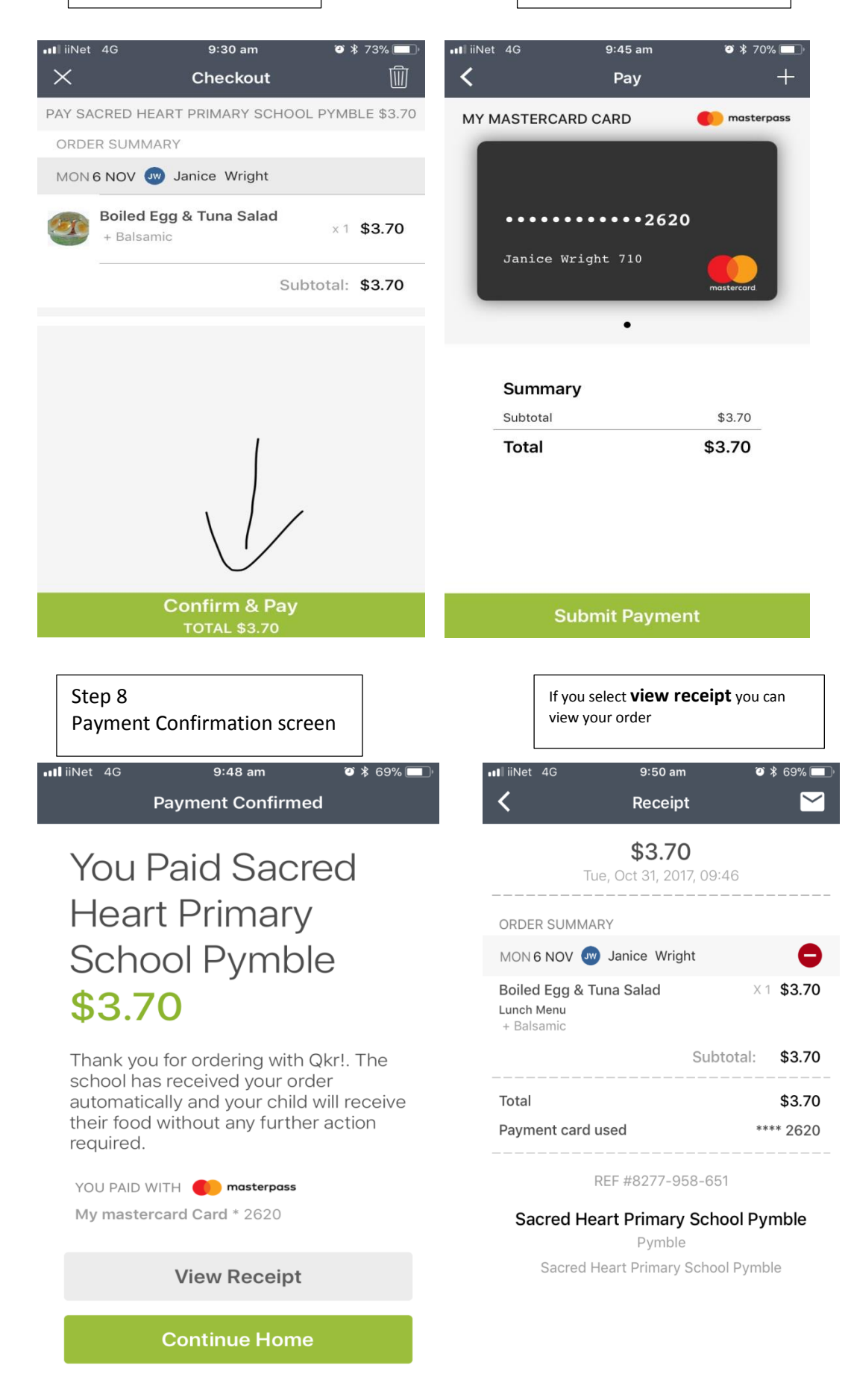

To check if you have notifications are enabled, select the icon with red dot (left hand side of screen), then go to Settings

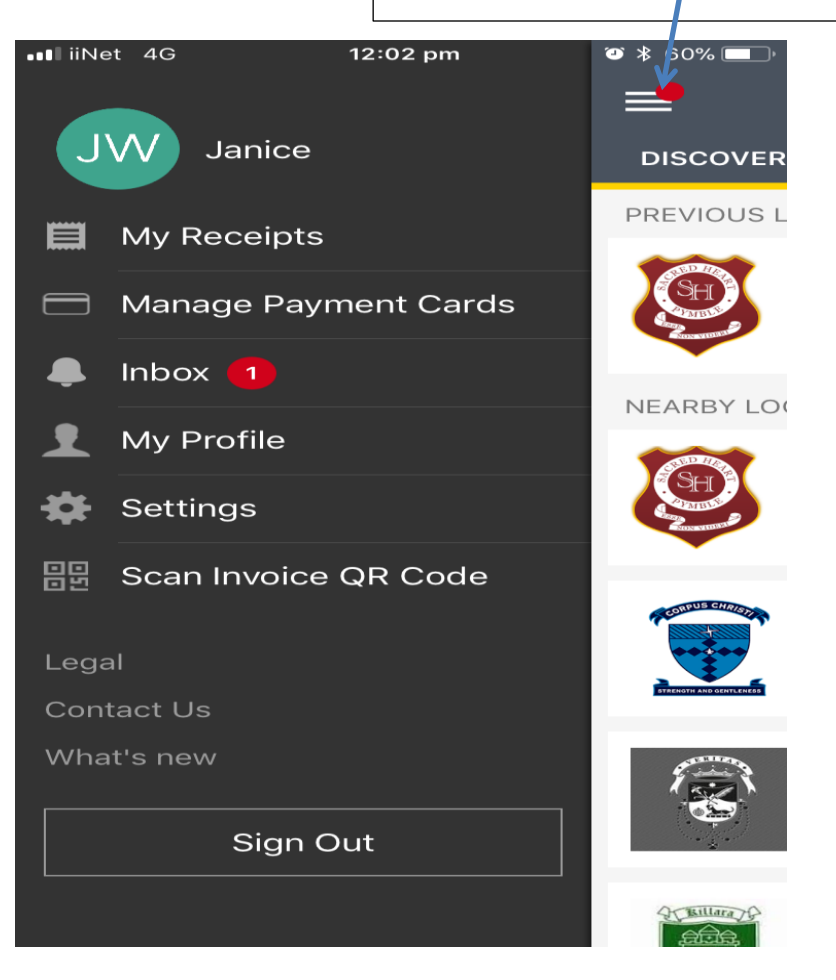

Enable push notifications – this will send you to your phones Settings page

| •∎∎iiNet 4G                               | 9:52 am  | ۵ 🖇 69% 💷  |
|-------------------------------------------|----------|------------|
| <                                         | Settings |            |
| Sign In with Touch ID                     |          |            |
| Automatic Email Receipts                  |          |            |
| Always prompt for password<br>on checkout |          | $\bigcirc$ |
| Check for update at app launch            |          | $\bigcirc$ |
| Use My Location                           |          |            |
| Push Notifications Enabled                |          | $\bigcirc$ |
| Close Account                             |          | >          |
|                                           |          |            |

Location 
Constraints Enabled
Count
Copyright 2010-2017 mastercard

Description

Description

Description

Description

Description

Description

Description

Description

Description

Description

Description

Description

Description

Description

Description

Description

Description

Description

Description

Description

Description

Description

Description

Description

Description

Description

Description

Description

Description

Description

Description

Description

Description

Description

Description

Description

Description

Description

Description

Description

Description

Description

Description

Description

Description

Description

Description

Description

Description

Description

Description

Description

Description

Description

Description

Description

Description

Description

Description

Description

Description

Description

Description

Description

Description

Description

Description

Description

Description

Description

Description

Description

Description

Description

Description

Description

Description

Description

Description

Description

Description

Description

Description

Description

Description

Description

Description

Description

Description

Description

Description

Description

Description

Description

Description

Description

Description

Description

Description

Description

Description

Description

Description

Description

Description

Description

Description

Description

Description

Description

Description

Description

Description

Description

Description

Description

Description

Description

Description

Description

Description

Description

Description

Description

Description

Description

Description

Description

Description

Description

Description

Description

Description

Description

Description

Description

Description

Description

Description

Description

Description

Description

Description

Description

Description

Description

Description

Description

Description

Description

Description

Description

De

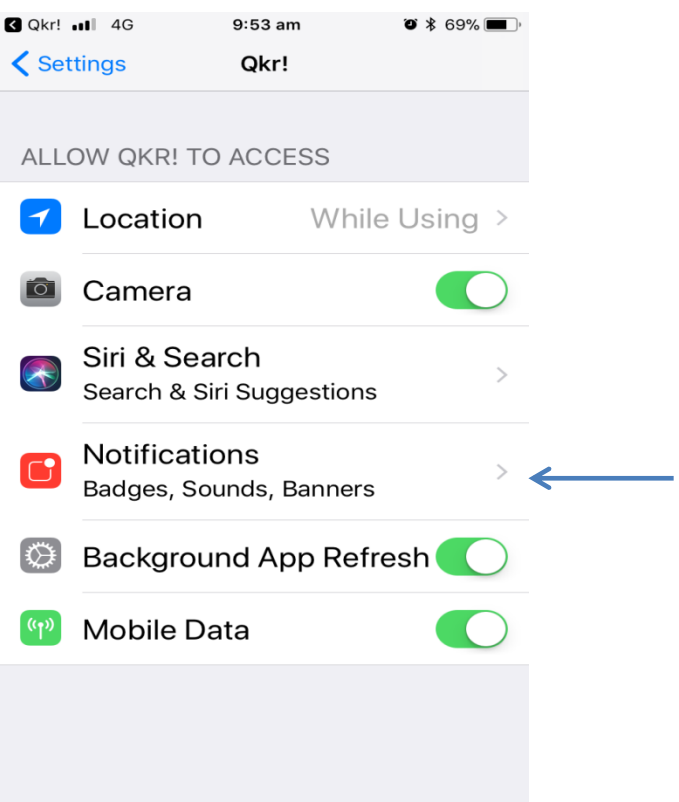

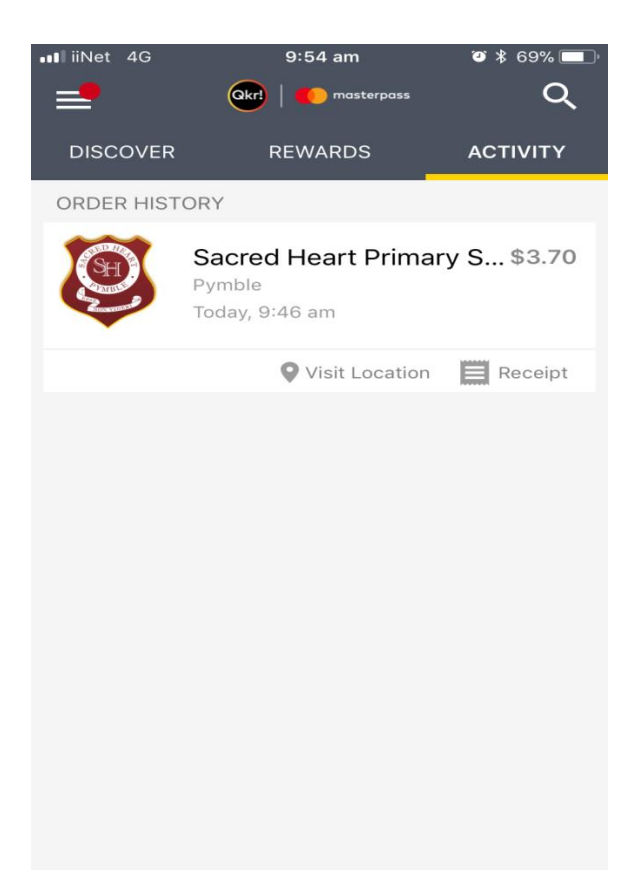